## How do I setup my MediaShare to work with Sonos audio players?

It is easy to listen to your music on MediaShare using Sonos's range of wireless audio receivers. Here are instructions how to set up and use MediaShare with Sonos's free iPhone App. The same instructions should be valid for the Sonos Controller.

Step 1. Go to "Settings" on the first screen of the iPhone app

Service Settings

ZonePlayer Settings

ZoneBridge Settings

About Your Songe Svete

**Online Updates** Advanced Settings

Add a Zone

Step 2. Inside Settings navigate as follows;

Last.fm

Line-In

Settings

Ö

More Music

Pandora Radio

Sonos Playlists

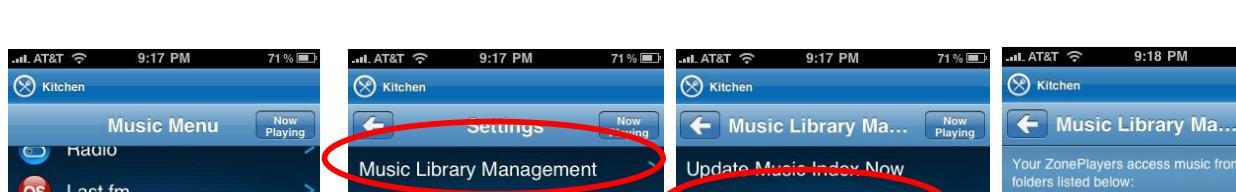

Music Library Setup

View Contributing Artists (Off)

71 %

Press the Add New Share button to add

music

Add New Share

 $\rightarrow$  Music Library Management  $\rightarrow$  Music Library Setup  $\rightarrow$  Add New Share

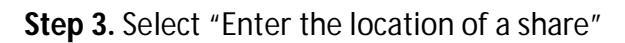

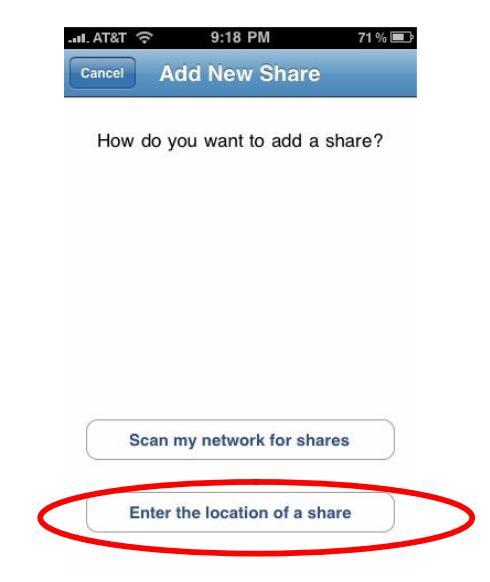

Step 4. Enter the following;

Path: <u>\\mediashare\FamilyLibrary</u>

User Name: Enter the user name for the account on your MediaShare Password: Enter the corresponding password

| .ul AT&T 🎅       | 9:18 PM            | 71 % 🎟 |
|------------------|--------------------|--------|
| Back             | Enter Share        | Done   |
| Path \\d         | computer\sharename | e      |
| User na          | ame (if required)  |        |
| Passwo           | ord (if required)  |        |
|                  |                    |        |
|                  |                    |        |
| QWE              | RTYU               | ΙΟΡ    |
| AS               | DFGHJ              | KL     |
| ۍ <mark>ک</mark> | XCVBN              | M 💌    |
| 123              | space              | return |

Step 5. Repeat Steps 3 & 4 to add the MyLibrary account using;

Path: <u>\\mediashare\mylibrary</u>

Step 6. After completion your should see the libraries setup as follows;

| .nl. AT&T ବି 9:19 PM 70% 💷                    |  |
|-----------------------------------------------|--|
| Kitchen                                       |  |
| Music Library Ma Now Playing                  |  |
| Your ZonePlayers access music from the shared |  |
| //mediashare/familylibrary                    |  |
| //mediashare/mylibrary                        |  |
| miloudonaromynorary                           |  |
|                                               |  |
|                                               |  |
|                                               |  |
|                                               |  |
| Add New Share                                 |  |
| *                                             |  |

**Step 7.** Return to the "Music Library Management" section and select "Update Music Index Now"

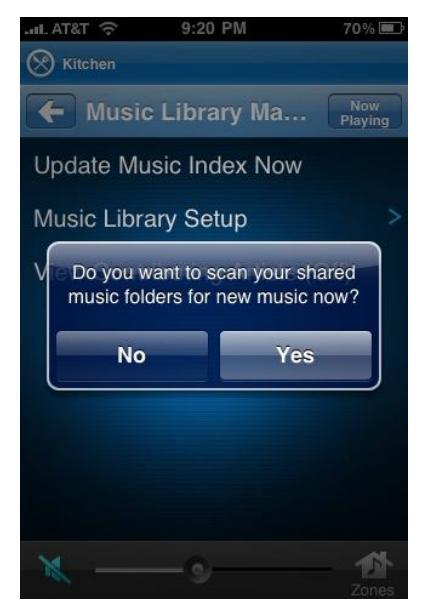

Your Sonos player will now be able to pick up all the tracks in folders located in FamilyLibrary or MyLibrary or both if setup.

To play music return to the main music menu and navigate to the Music Library folder where you can play your tracks by Artist, Album, etc.

Congratulations, now you are ready to start enjoying your music stored on MediaShare with the Sonos audio player!